RAIN BIRD. 0

### Adding Full IQ Cloud Access to your Mobile Device

1. Download *Microsoft Remote Desktop* App from Google Play or Apple App Store

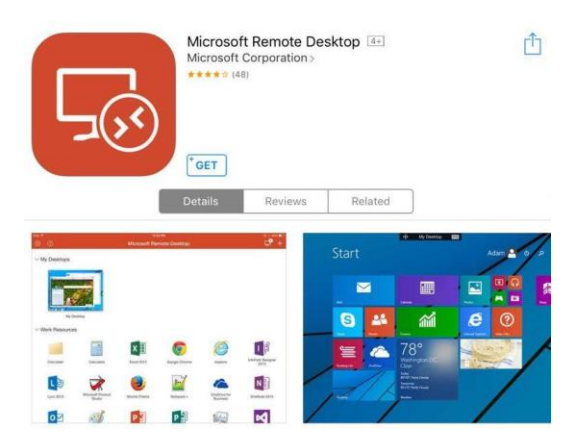

2. Once installed, click the plus button to add a connection

### 3. Select Add PC or Server

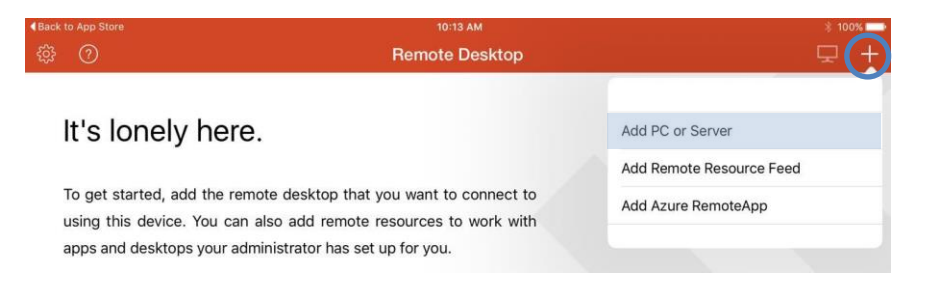

#### 4. Enter these values

- a. PC Name: 50.18.204.3
- b. Username: IQ-UI-SERVER-1\IQUser (select add user account)
- c. Password: iqweb123. (Case sensitive, password includes the period)

| Cancel    | Create Connection | Save             |
|-----------|-------------------|------------------|
|           |                   |                  |
| PC Name   |                   | 50.18.204.3 >    |
| User Name | iq-ui-se          | erver-1\iquser > |
| Settings  |                   | >                |

RAIN BIRD.

# 5. Select Settings

- a. Add friendly Name of IQ3
- b. Select Create Connection

| Create Connection  | Settings |                         |
|--------------------|----------|-------------------------|
| Friendly Name      |          | IQ3 >                   |
| Gateway            |          | No gateway configured > |
| Sound              |          | Play on device >        |
| Swap Mouse Buttons |          | $\bigcirc$              |
| Admin Mode         |          | $\bigcirc$              |

# 6. Select Save

7. If you receive a warning about the certificate, select **Don't Ask Me Again...** and **Accept** 

| Reject                       | Accept                      |
|------------------------------|-----------------------------|
| US                           | Not Verified                |
| Client Authentication        | Expires 07/24/2017 05:00:00 |
| More Details                 | >                           |
| Don't ask me again for conne | ction to this computer.     |

8. You will be presented with the IQ login screen where you will enter your specific login credentials. First time login requires setup of account security question.

| 😳 Log On             |                               |
|----------------------|-------------------------------|
| R                    | AIN BIRD                      |
| Rain Bi              | rd IQ™ Central Control System |
| User Name            |                               |
| Password             |                               |
| 📄 Show Quick         | Start                         |
|                      | Log On <u>C</u> ancel         |
| I forgot my password | What's New                    |